Univerza *v Ljubljani* Naravoslovnotebniška fakulteta

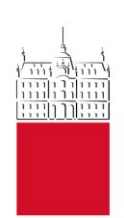

## Aplikacija PROCESI

# POTNI NALOG

Navodila za kreiranje in oddajo vloge in obračuna za službeno pot

Verzija 1.2

## Kazalo

| 1 | SPLC | 3                                                 |    |
|---|------|---------------------------------------------------|----|
| 2 | APLI | KACIJA PROCESI                                    | 3  |
|   | 2.1  | Prijava v aplikacijo Procesi                      | 3  |
|   | 2.2  | ODJAVA IZ APLIKACIJE PROCESI                      | 4  |
| 3 | IZPO | LNJEVANJE VLOGE ZA SLUŽBENO POT (POTNI NALOG)     | 4  |
|   | 3.1  | RAZDELEK PREDLAGATELJ                             | 4  |
|   | 3.2  | RAZDELEK PODATKI O SLUŽBENI POTI                  | 5  |
|   | 3.3  | RAZDELEK NAČIN POTOVANJA IN STROŠKI POTI          | 5  |
|   | 3.4  | RAZDELEK SREDSTVA PLAČILA                         | 7  |
|   | 3.5  | RAZDELKA PRIPONKE IN KOMENTAR                     | 7  |
|   | 3.6  | ODDAJA VLOGE POTNEGA NALOGA                       | 8  |
| 4 | ODO  | BRITEV VLOGE POTNEGA NALOGA – SAMO ZA POTRJEVALCE | 8  |
| 5 | TISK | ANJE POTNEGA NALOGA                               | 10 |
| 6 | OBR  | AČUN IZVEDENE SLUŽBENE POTI IN ODDAJA             | 10 |
| 7 | PRIP | RAVA OBRAČUNA                                     | 12 |
| 8 | ΡΟΤΙ | RDITEV OBRAČUNA POTNEGA NALOGA – ZA POTRJEVALCE   | 12 |
| 9 | V PR | IMERU, ČE SLUŽBENA POT NI BILA OPRAVLJENA         | 12 |
|   |      |                                                   |    |

#### Pomoč uporabnikom

Pomoč uporabnikom; apis.gc@ntf.uni-lj.si

Špela Turić; <a href="mailto:spela.turic@ntf.uni-lj.si">spela.turic@ntf.uni-lj.si</a>

Mare Eržen; marko.erzen@ntf.uni-lj.si

Klaudija Turnšek; klaudija.turnsek@ntf.uni-lj.si

V navodilih uporabljeni izrazi, zapisani v slovnični obliki moškega spola, so uporabljeni kot nevtralni in veljajo enakovredno za oba spola.

| Datum       | Verzija | Izdelal     |
|-------------|---------|-------------|
| 7. 1. 2022  | 1.1     | Marko Eržen |
| 17. 1. 2022 | 1.2     | Marko Eržen |
|             |         |             |

## 1 Splošno

Pripravo in oddajo potnih nalogov izvajamo preko **aplikacije Procesi**. Aplikacija deluje v spletnih brskalnikih kot so Microsoft Edge, Mozilla Firefox ali Google Chrome, ne deluje pa v Internet Explorerju.

**Pomembno**. Potni nalog za naslednji delovni dan je potrebno oddati do 12. ure predhodnega dne. Če se odpravljate na pot v ponedeljek, morate potni nalog oddati v petek do 12. ure.

## 2 Aplikacija Procesi

Do aplikacije Procesi dostopamo preko spletnega naslova <u>https://procesi.uni-lj.si</u>.

#### 2.1 Prijava v aplikacijo Procesi

Prijavo v aplikacijo lahko izvedemo na dva načina, in sicer 1) z **uporabniškim računom UL**, pri čemer vpišemo uporabniško ime in geslo, ki ga uporabljamo za prijavo v fakultetno e-pošto, VIS, Eduroam ipd; in 2) preko univerzitetnega omrežja.

|                              |                                                                                         | Univerza v Ljubljani                                                                                                    |                                            |
|------------------------------|-----------------------------------------------------------------------------------------|----------------------------------------------------------------------------------------------------|--------------------------------------------|
|                              |                                                                                         |                                                                                                    |                                            |
| Prijava<br>univerzitetnega o | a preko P<br>mrežja P                                                                   | Procesi<br>rijava v sistem                                                                                                    | Prijava z uporabniškim<br>imenom in geslom |
|                              | Active Directory federacij<br>Prijavite se preko univerzitetne<br>omrežja.<br>Prijava → | a Uporabniški račun<br>Prijavite se s svojim Active<br>uporabniškim imenom in<br>Uporabniško ime<br>P Geslo<br>Zapomni si prijavo<br>Prijava | e Directory<br>geslom.                     |
|                              |                                                                                         |                                                                                                    | Procesi © 2022                             |

Po prijavi se odpre osnovna stran, ki je razdeljena na dva razdelka. V razdelku »**Vaše naloge**« so nanizani potni nalogi, ki čakajo na našo potrditev (v teh navodilih potrditve ne bomo obravnavali), medtem ko v Razdelku »**Potni nalog**« oddamo vlogo za službeno pot.

| 😇 Procesi 🚓 Domov                     |                                      |                         | 上 Uporabnik -             |
|---------------------------------------|--------------------------------------|-------------------------|---------------------------|
| 📋 Vaše naloge                         |                                      |                         |                           |
| Določitev sredstev<br>NTF Potni nalog | 13. 01. 2022-13. 01. 2022, 11,20 EUR | <b>(b)</b> 13. 01. 2022 | 🗼 Dodeli 🛛 Reši →         |
| ர் Naravoslovnoteh                    |                                      |                         |                           |
| Potni nalog                           |                                      |                         |                           |
| Službena potovanja                    |                                      |                         |                           |
|                                       |                                      |                         | 🔍 Iskanje 🛛 Oddaj vlogo 👄 |
|                                       |                                      |                         |                           |
|                                       |                                      |                         | Procesi © 202             |

#### 2.2 Odjava iz aplikacije Procesi

**Pomembno!** Ko zaključimo z delom v aplikaciji Procesi, se obvezno odjavimo. Zapiranje okna brskalnika (s »križcem na vrhu okna desno) brez odjave lahko pripelje do nepravilnega delovanja aplikacije ob naslednji prijavi.

Iz aplikacije Procesi se odjavimo tako, da kliknemo na puščico za spustni meni (»▼«) v glavi uporabnika (♣) zgoraj desno, ter v spustnem seznamu označimo možnost »**Odjava**«.

| L Uporabnik                    |
|--------------------------------|
| Navodila za uporabo            |
| ĭ≌ Obveščanje<br>▲ Pooblastila |
| <b>[→</b> Odjava               |

## 3 Izpolnjevanje vloge za službeno pot (potni nalog)

Na osnovni strani v razdelku »Potni nalog« kliknemo na gumb »Oddaj vlogo«.

| 🖻 Procesi 🔺 Domov                   | 1   | Uporabnik            | -    |
|-------------------------------------|-----|----------------------|------|
| Vaše naloge                         |     |                      |      |
| ភ្នំ Naravoslovnotehniška fakulteta |     |                      |      |
| Potni nalog                         |     |                      |      |
| Službena potovanja                  | Qls | skanje Oddaj vlogo = | •    |
|                                     |     | Procesi ©            | 2022 |

Odpre se obrazec, ki je sestavljen iz več razdelkov. Postopek izpolnjevanja obrazca je opisan v naslednjih podpoglavjih, lahko pa si ga ogledate tudi na povezavi <u>https://procesi.uni-lj.si/videos/pn/1\_oddaja\_vloge.mp4</u>.

#### 3.1 Razdelek PREDLAGATELJ

Prvi razdelek Predlagatelj se samodejno izpolni z našimi podatki.

| Naravoslovnotehniška fakulteta<br><b>Potni nalog</b> Oddaja vloge |               |           |                 |  |  |  |  |
|-------------------------------------------------------------------|---------------|-----------|-----------------|--|--|--|--|
| Predlagatelj                                                      |               |           |                 |  |  |  |  |
| Naziv                                                             | E-naslov      | Telefon   | Naslov          |  |  |  |  |
|                                                                   |               |           |                 |  |  |  |  |
| Oddelki                                                           | Delovna mesta | Nadrejeni | Odgovorna oseba |  |  |  |  |
|                                                                   |               |           |                 |  |  |  |  |

#### 3.2 Razdelek PODATKI O SLUŽBENI POTI

V ta razdelek vnesemo osnovne podatke o službeni poti: kraj in državo, v katero potujete, datum odhoda in prihoda, namen potovanja ter navedba organizacije/dogodka. Državo in namen potovanja izbirate iz spustnih seznamov.

| Kraj potovanja (obvezno)               |                                         | Država (obvezno)                                       |                                |   |  |  |
|----------------------------------------|-----------------------------------------|--------------------------------------------------------|--------------------------------|---|--|--|
| Maribor                                |                                         | 705 – Slovenija                                        |                                | × |  |  |
| Datum odhoda (obvezno)                 | Ura odhoda                              | Datum prihoda (obvezno) Ura prihoda                    |                                |   |  |  |
| 05. 01. 2022                           | 🕑 – Izberite – 💌                        | 05. 01. 2022                                           | 🕗 – Izberite –                 |   |  |  |
| Namen (obvezno)                        | -                                       | Navedba organizacije/dogodka (obve:                    | zno)                           |   |  |  |
| Udeležba na kongresu, konferenci, simp | oziju brez članka/prispevka × 🔻         | Vnesite naziv organizacije/dogodka<br>članka/prispevka | in morebitni naslov ustreznega |   |  |  |
|                                        |                                         |                                                        |                                |   |  |  |
| Število dni dopusta                    |                                         |                                                        |                                |   |  |  |
|                                        | \$                                      |                                                        |                                |   |  |  |
| Dodaj relacijo                         |                                         |                                                        |                                |   |  |  |
| Dni skupaj                             |                                         |                                                        |                                |   |  |  |
| 0                                      |                                         |                                                        |                                |   |  |  |
| V času odsotnosti bo pedagoški prod    | ces nemoteno izvajan na naslednji način |                                                        |                                | _ |  |  |
|                                        | , ,                                     |                                                        |                                |   |  |  |
|                                        |                                         |                                                        |                                |   |  |  |

Če potujemo v več različnih krajev v okviru ene službene poti, te relacije dodamo ročno s klikom na gumb »⊕ Dodaj relacijo«. Če vnesemo dodatno relacijo, potem je zaporedje odhodov/prihodov naslednje:

- datum in ura odhoda na prvi relaciji ponazarjata začetek naše službene poti;
- datum in ura prihoda na prvi relaciji sta hkrati tudi datum in ura odhoda na drugi relaciji;
- datum in ura prihoda na drugi oziroma zadnji relaciji ponazarjata prihod z naše službene poti.

Na podlagi vnesenih datumov in ur odhoda in prihoda se izračunajo dnevnice.

#### 3.3 Razdelek NAČIN POTOVANJA IN STROŠKI POTI

V tretjem razdelku najprej kliknemo na puščico »→« pri opciji »**Relacija**«. Samodejno se vnese relacija, ki smo jo zapisali v predhodni razdelek. Po potrebi lahko to relacijo tudi dopolnimo.

| Način potovanja in stroški poti                               |                                                         |                 |          |
|---------------------------------------------------------------|---------------------------------------------------------|-----------------|----------|
| Relacija                                                      |                                                         |                 |          |
| Ljubljana - Maribor - Ljubljana                               |                                                         |                 |          |
| Registrska številka avtomobila                                | Število kilometrov                                      | Uporaba vozila  |          |
|                                                               | 260 🗘 km                                                | – Izberite –    | <u>^</u> |
| Prevoz na dislocirane enote.                                  |                                                         |                 |          |
| Na službeni poti ne bom uveljavljal stroškov.                 |                                                         | Lastno vozilo   |          |
| Vnesite ocenieno stročke vače službeno poti oziron            | a označita, da stročkov na bosta uvaljavljali           | Službeno vozilo |          |
| Stroški, ki jih <i>delodajalec poravna vnaprej</i> so pravilc | ma stroški za letalsko karto, včasih pa tudi stroški pr | encč Sopotnik   |          |

Če na službenem potovanju **uveljavljamo stroške kilometrine**, moramo vnesti **registrsko številko avtomobila**, s katerim bomo potovali in **predvideno število kilometrov**. Vnos predvidenih kilometrov je potreben za izračun predvidene kilometrine (samodejno v nadaljevanju). V spustnem meniju opcije »**Uporaba vozila**« lahko izbiramo med uporabo lastnega vozila ali službenega. Lahko izberemo tudi možnost, da službeno pot opravljamo kot sopotnik.

Če **stroškov na službeni poti ne bomo uveljavljali**, označimo opcijo »Na službeni poti ne bom uveljavljal ustroškov.«

Če uveljavljamo **druge predvidene stroške službenega potovanja**, jih vnesemo v preglednico v nadaljevanju razdelka.

| Vnesite ocenjene stroške vaše službene poti oziroma označite, da stroškov ne boste uveljavljali.<br>Stroški, ki jih <i>delodajalec poravna vnaprej</i> so praviloma stroški za letalsko karto, včasih pa tudi stroški prenočevanja in kotizacije. |                                                                   |            |                                      |  |  |  |
|----------------------------------------------------------------------------------------------------|-------------------------------------------------------------------|------------|--------------------------------------|--|--|--|
| Strošek                                                                                                    | Znesek                                                            |            |                                      |  |  |  |
| C Kilometrina                                                                                                    | 103.74                                                            | EUR        |                                      |  |  |  |
| Ostali stroški avtomobila<br>Cestnine, tunelnine, parkirnine                                                                                                    |                                                                   | EUR        |                                      |  |  |  |
| Letalo                                                                                                    |                                                                   | EUR        | 🕑 Delodajalec poravna vnaprej        |  |  |  |
| 🗌 Vlak                                                                                                    |                                                                   | EUR        | Delodajalec poravna vnaprej          |  |  |  |
| 🗌 Taksi                                                                                                    |                                                                   | EUR        | 🔲 Delodajalec poravna vnaprej        |  |  |  |
| Rent-a-car                                                                                                    |                                                                   | EUR        | Delodajalec poravna vnaprej          |  |  |  |
| Avtobus                                                                                                    |                                                                   | EUR        | 🗌 Delodajalec poravna vnaprej        |  |  |  |
| Namestitev                                                                                                    |                                                                   | EUR        | 📃 Delodajalec poravna vnaprej        |  |  |  |
| 🗹 Kotizacija                                                                                                    | 180                                                               | EUR        | 🕑 Delodajalec poravna vnaprej        |  |  |  |
| Stroški reprezentance                                                                                                    |                                                                   | EUR        |                                      |  |  |  |
| 🗌 Zavarovanje na poti                                                                                                    |                                                                   | EUR        | Delodajalec poravna vnaprej          |  |  |  |
| Drugi stroški                                                                                                    |                                                                   | EUR        |                                      |  |  |  |
| 🗌 Drugi javni prevoz                                                                                                    |                                                                   | EUR        | 🔲 Delodajalec poravna vnaprej        |  |  |  |
|                                                                                                    | Opis stroška                                                      |            |                                      |  |  |  |
| Dnevnice                                                                                                    | 10,68                                                             | EUR        | Vrednost dnevnic:                    |  |  |  |
|                                                                                                    | Izračunana vrednost dnevnice je <b>informativna</b> . Vrednost la | ahko spi   | remenite, če menite, da ni ustrezna. |  |  |  |
| Skupaj                                                                                                    | 190,68                                                            | EUR        |                                      |  |  |  |
| Krije organizator                                                                                                    | 0,00                                                              | EUR        |                                      |  |  |  |
|                                                                                                    | Če del stroškov krije organizator, vnesite višino stroškov, k     | i so kriti | z njegove strani.                    |  |  |  |
| Skupaj delodajalec                                                                                                    | 190,68                                                            | EUR        |                                      |  |  |  |
| Akontacija                                                                                                    | 0,00                                                              | EUR        |                                      |  |  |  |
| Datum izplačila akontacije                                                                                                    | dd. mm. IIII                                                      |            |                                      |  |  |  |
|                                                                                                    | V primeru izplačila akontacije in spremembe privzetega da         | tuma je    | vnos komentarja obvezen.             |  |  |  |
| Predvideno povračilo                                                                                                    | 10,68                                                             | EUR        |                                      |  |  |  |

V preglednici označimo, katere stroške bo delodajalec plačal vnaprej. To so običajno stroški letalske vozovnice, včasih pa tudi stroški nastanitve ali kotizacije prijavnine. Na podlagi označenih opcij »**Delodajalec poravna vnaprej**« ob posameznih stroških in pripetih ponudb, se kreira interno naročilo. Fakulteta v teh primerih izda naročilnico, na podlagi katere prejme račun in ga poravna.

- Kilometrina: Znesek kilometrine se bo prikazal samodejno na podlagi predhodno vnesenih podatkov. Ostale podatke vnesemo sami.
- Letalo: Med priponke je potrebno priložiti 3 ponudbe, kot je določeno s pravili o javnem naročanju. V imenu priponke označimo, katero ponudbo smo izbrali z oznako »IZBRANO«.
- Namestitev: Priložiti je potrebno izbrano ponudbo.

- Kotizacija: Priložiti je potrebno dokument s podatki za plačilo (ime in naslov za plačilo, TR ipd.).
- Dnevnica: V vlogi za potni nalog se vrednost dnevnic informativno preračuna glede na vnesene podatke datuma in ure odhoda in prihoda, ki smo jih vnesli v razdelku Podatki o službenem potovanju.
- Krije organizator: V primeru, da organizator dogodka na katerega potujemo krije določene stroške, lahko ta znesek navedemo v to vnosno polje. Vnesen znesek se bo odštel od rezervacije sredstev.
- **Skupaj delodajalec:** Je preračunan informativni znesek službene poti, ki ga krije delodajalec.
- Izplačilo akontacije: Ker se večina stroškov lahko poravna vnaprej (letalske karte, kotizacija, nočitve itd.), se izplačilo akontacije na NTF redko uporablja.
- Predvideno izplačilo: Je informativni znesek, ki naj bi bil izplačan po koncu službene poti glede na trenutne vnesene podatke. Pravilen končen znesek izplačila je odvisen od dejanskih zneskov, ki jih bomo vnesli v obračun potnega naloga, ko se vrnemo s službene poti.
- Skupaj za rezervacijo: Je znesek, ki se bo rezerviral na PPS elementu za kritje službene poti v
   SAP po potrditvi vloge za službeno pot.

#### 3.4 Razdelek SREDSTVA PLAČILA

V opciji **Sredstva** izberemo iz spustnega seznama ustrezen PPS element (stroškovno mesto) iz katerega se bodo pokrili stroški službene poti. Če niste skrbnik PPS elementa, iz spustnega seznama v opciji **Nosilec sredstev** izberete zaposlenega, ki je nosilec PPS element, iz katerega se bodo pokrivali stroški služben poti.

| Sredstva plačila |     |                  |   |             |       |        |   |   |
|------------------|-----|------------------|---|-------------|-------|--------|---|---|
| Sredstvo         |     | Nosilec sredstev |   | Znesek (obv | ezno) | Delež  |   |   |
| – Izberite – 👻   | ALI | – Izberite –     | - | 10,68       | EUR   | 100,00 | % | 8 |

Stroške lahko razdelite tudi na več PPS elementov, pri čemer mora biti vsota deležev vedno 100 %.

| Sredstva plačila |   |     |                  |   |           |         |       |   |          |
|------------------|---|-----|------------------|---|-----------|---------|-------|---|----------|
| Sredstvo         |   |     | Nosilec sredstev |   | Znesek (o | bvezno) | Delež |   |          |
| – Izberite –     | - | ALI | – Izberite –     | - | 8,54      | EUR     | 80    | % | <b>=</b> |
|                  |   |     |                  |   |           |         |       |   |          |
| Sredstvo         |   |     | Nosilec sredstev |   | Znesek (o | bvezno) | Delež |   |          |
| – Izberite –     | - | ALI | – Izberite –     | - | 2,14      | EUR     | 20    | % | <b>e</b> |
|                  |   |     |                  |   |           |         |       |   |          |

#### 3.5 Razdelka PRIPONKE in KOMENTAR

**Pomembno!** K vlogi za službeno pot moramo obvezno dodati eno od prilog: povabilo, e-mail, konferenčni letak, skenirano vabilo, povabilno pismo ..., saj kreiranje potnega naloga sicer ni mogoče. Priporočljiva oblika priloge je PDF. Svetujemo, da si prilogo v PDF dokumentu pripravite še pred začetkom izpolnjevanja potnega naloga.

S klikom na gumb **Dodaj priponke**, smo preusmerjeni v datoteke na osebnem računalniku. Izberem prilogo in jo naložimo v aplikacijo.

Preden oddate vlogo, lahko v razdelek **Komentar** vpišete dodatne informacije povezane z vašo službeno potjo.

#### 3.6 Oddaja vloge potnega naloga

Potni nalog lahko v primeru, da ga nismo izpolnili do konca, shranimo s klikom na gumb »**Začasno** shrani«, ter ga dopolnimo kasneje. Če smo vlogo izpolnili do konca in jo želimo oddati, kliknemo na gumb »**Oddaj vlogo**«.

Če je vnos podatkov pravilen, se predlog samodejno posreduje v potrditev vašemu nadrejenemu, v nasprotnem primeru pa se na vrhu izpiše:

```
Vneseni podatki so nepopolni ali napačni, zato niso bili shranjeni.
Prosimo, da preverite vnesene podatke in jih dopolnite.
```

Vsi napačni ali pomanjkljivi vnosi so obkroženi z rdečo, pojavi se napis »Podatek je obvezen«.

## 4 Odobritev vloge potnega naloga – samo za potrjevalce

Postopek odobritve vloge in sredstev s strani nadrejenih in nosilca PPS elementa je prikazan na naslednjih povezavah ter opisan v nadaljevanju tega poglavja.

- potrditev vloge s strani nosilca PPS elementa (stroškovnega mesta), ki poleg pregleda vpiše tudi morebiten projekt, če le-ta še ni vpisan - <u>https://procesi.uni-</u> <u>lj.si/videos/pn/3\_dolocitev\_sredstev.mp4</u>
- nadrejeni (običajno FRS) potrdi predlagana sredstva <u>https://procesi.uni-lj.si/videos/pn/4\_pregled\_sredstev.mp4</u>
- odobritev vloge s strani nadrejenega <u>https://procesi.uni-lj.si/videos/pn/2\_odobritev\_nadrejenega.mp4</u>.
- potrditev akontacije <u>https://procesi.uni-lj.si/videos/pn/5\_preverba\_akontacije.mp4</u>
- končna potrditev vloge (običajno dekan) <u>https://procesi.uni-lj.si/videos/pn/6 potrditev vloge.mp4</u>

Nadrejeni, pa tudi nosilci PPS elementa dobijo v svoj e-poštni predal obvestilo o vlogi za službeno pot ter povezavo do vloge.

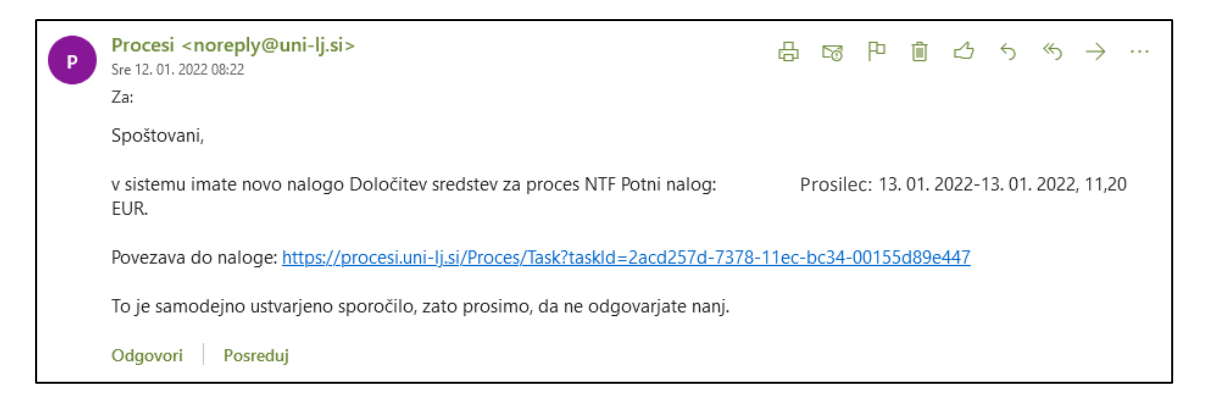

S klikom na povezavo se odpre aplikacija Procesi. V razdelku »**Vaše naloge**« so vidni tisti potni nalogi, ki čakajo na potrditev. Postopek potrditve začnemo s klikom na gumb »Reši ➡«.

| 🖻 Procesi 🛛 🕈 Domov                   |                                      |                       | ± -                                                                                                    |
|---------------------------------------|--------------------------------------|-----------------------|----------------------------------------------------------------------------------------------------|
| 📋 Vaše naloge                         |                                      |                       |                                                                                                    |
| Določitev sredstev<br>NTF Potni nalog | 13. 01. 2022-13. 01. 2022, 11,20 EUR | <b>O</b> 13. 01. 2022 | the test and the test and test and tes |
| ர் Naravoslovnotel                    | hniška fakulteta                     |                       |                                                                                                    |
| Potni nalog                           |                                      |                       |                                                                                                    |
| Službena potovanja                    |                                      |                       |                                                                                                    |
|                                       |                                      |                       | Q Iskanje Oddaj vlogo →                                                                                                    |

Odpre se izpolnjen potni nalog. V spodnjem delu potnega naloga se nahajajo potrditvena polja.

Če smo nosilec predlaganega PPS elementa, iz katerega se bo izvedlo plačilo, strinjanje s porabo sredstev potrdimo s klikom na polje »**Potrjujem uporabo svojih sredstev**«, nato pa s klikom na gumb »**Zaključi nalogo**« potrdimo potni nalog. Če se s porabo ne strinjamo, potrdimo drugo opcijo »**Ne** potrjujem uporabe svojih sredstev. Zahtevam dopolnitev vloge.«, nakar kliknemo na gumb »**Zaključi nalogo**«.

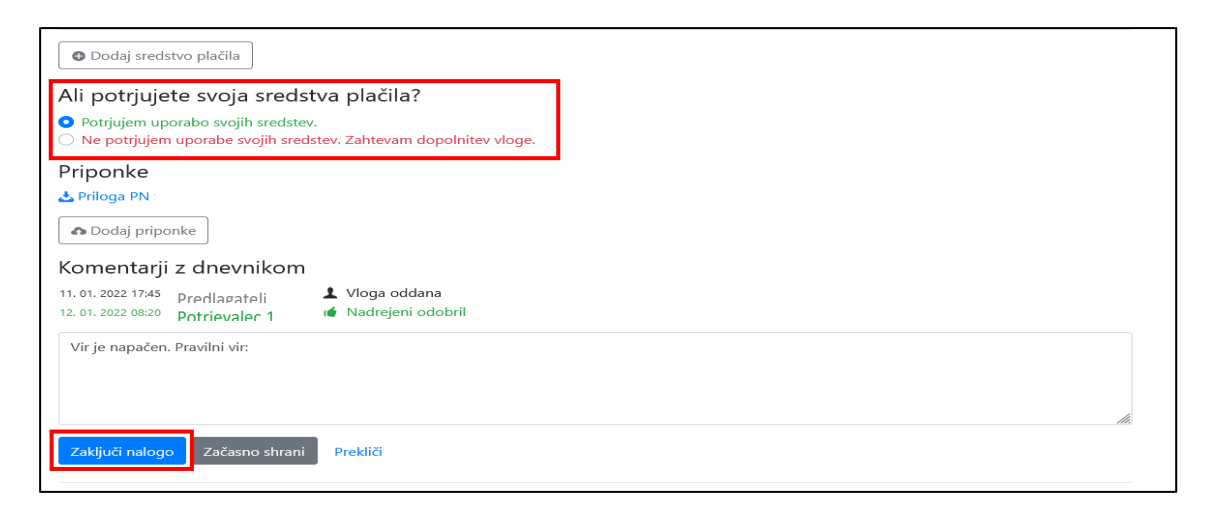

Če potni nalog potrjujemo kot nadrejeni, vlogo potrdimo s klikom na polje »**Potrjujem vlogo**« ali pa jo zavrnemo s klikom na polje »**Ne potrjujem vloge. Zahtevam dopolnitev**.« V slednjem primeru lahko dodamo komentar v polje »**Vpišite nov komentar**.« in tako sporočimo želene dopolnitve. Ne glede na to, ali vlogo potrdimo ali ne, jo posredujemo v nadaljnji tokokrog s klikom na gumb »**Zaključi nalogo**«.

| Potrditev vlog<br>Potrjujem vlogo.<br>Ne potrjujem vlog                                                                             | ge<br>oge. Zahtevam dope                     | olnitev.                                                   |   |  |     |
|----------------------------------------------------------------------------------------------------|----------------------------------------------|------------------------------------------------------------|---|--|-----|
| Priponke<br>predstavitev.pdf<br>Dodaj priponke<br>Komentarji z<br>14.01.2022 16:22 pr<br>14.01.2022 16:31 pc<br>14.01.2022 16:32 pr | e<br>dnevnikom<br>redlagateli<br>trievalec 2 | ↓ Vloga oddana<br>Madrejeni odobril<br>Sradstva prezladana | • |  |     |
| Vpišite nov komer                                                                                                    | ntar.<br>Začasno shrani                      | Prekliči                                                   |   |  | Ĭi. |

## 5 Tiskanje potnega naloga

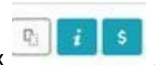

Ko je potni nalog potrjen s strani nadrejenih, do njega dostopamo s klikom na gumb »i«

Na zavihku »Dokumenti in priponke« se pokaže številka potnega naloga, ki si ga lahko natisnemo.

| Podrobnosti       |               |                          |                         |  |
|-------------------|---------------|--------------------------|-------------------------|--|
| Potnî nalog       | Odprte naloge | Komentarji z dnevnikom 🙆 | Dokumenti in priponke 🖪 |  |
| Dokumenti         |               |                          |                         |  |
| 🕹 Potni nalog 20  | 021/0027      |                          |                         |  |
| Dokumenti         | iz dokumen    | tnega sistema            |                         |  |
| 🛓 Potni nalog 20  | 021/0027      |                          |                         |  |
| Priponke          |               |                          |                         |  |
| 17. 02. 2021 Brig | ita Škrlj 🛃   | brescia lucchese 18.2pdf |                         |  |
| the season Bala   | ten čludt 4   | bilametrics 10.2 dam     |                         |  |

Na zavihku »**Odprte naloge**« lahko spremljamo, v kateri fazi podpisovanja oz. pri kateri osebi se potni nalog nahaja. Ko je potni nalog v celoti podpisan, se mu dodeli številka in takrat ga lahko natisnemo.

| Podrobnosti |                 |                          |                         |
|-------------|-----------------|--------------------------|-------------------------|
| Potni nalog | Odprte naloge 1 | Komentarji z dnevnikom 1 | Dokumenti in priponke 1 |

## 6 Obračun izvedene službene poti in oddaja

Oddaja poročila službene poti je opisana v nadaljevanju, lahko pa si postopek ogledate tudi na povezavi <u>https://procesi.uni-lj.si/videos/obr-pn/1\_oddaja\_vloge.mp4</u>.

Po elektronski pošti prejmemo obvestilo, da nas čaka **nova naloga** za izvedeno službeno pot. Gre za obračun potnega naloga. S klikom na posredovano povezavo pridemo do aplikacije Procesi, kjer v razdelku »**Vaše naloge**« najdemo obračun za najavljeno službeno pot. S klikom na gumb »**Reš**i« se nam odpre obračun.

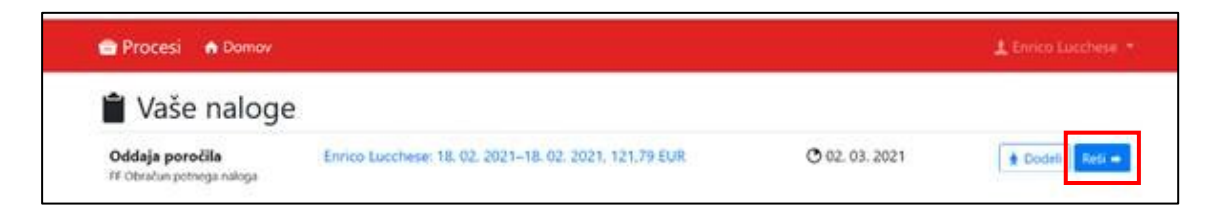

V obrazcu moramo navesti dejansko **uro odhoda in prihoda**, medtem ko je datum že izpolnjen na podlagi naše vloge (lahko pa ga, če je drugačen tudi popravimo).

| Datum odhoda (ob- | vezno) | Ura oc | dhoda (obvezno) |   | Datum prihoda (ob- | virznici) | Ura pr | ihoda (obvezno) | L | Trajanje poti |
|-------------------|--------|--------|-----------------|---|--------------------|-----------|--------|-----------------|---|---------------|
| 18.02.2021        |        | 0      | - lzberito -    | * | 18.02.2021         | •         | ۲      | - Tzberite -    |   | Od Oh Omin    |
|                   |        |        |                 |   |                    |           |        |                 |   |               |

Nato izpolnimo polja, katere **obroke** (zajtrk, kosilo, večerja) **smo imeli zagotovljene** oziroma, da obrokov nismo imeli. Na podlagi vnesenih podatkov (kilometrina, ura odhoda in prihoda, zagotovljeni obroki) se samodejno izpolnijo polja.

| Dnevnice in                                                                                                | hrezplačni obroki                                                              |                                      |              |                     |                            |                      |                          |
|----------------------------------------------------------------------------------------------------|--------------------------------------------------------------------------------|--------------------------------------|--------------|---------------------|----------------------------|----------------------|--------------------------|
|                                                                                                    | i biczpiaciii obioki                                                           | · - · · ·                            | <b>•</b> • • |                     |                            |                      |                          |
| 16.03.2021                                                                                                 |                                                                                | 🗌 Zajtrk                             |              | U Većerja           | Dopust                     | Nisem                | imel brezplačnih obrokov |
| 17.03.2021                                                                                                 |                                                                                | 🗌 Zajtrk                             | C Kosilo     | U Većerja           | Dopust                     | Nisem                | imel brezplačnih obrokov |
| 18.03.2021                                                                                                 |                                                                                | 🗌 Zajtrk                             |              | U Večerja           | Dopust                     | Nisem                | imel brezplačnih obrokov |
| 19. 03. 2021                                                                                               |                                                                                | 🗌 Zajtrk                             |              | U Večerja           | Dopust                     | Nisem                | imel brezplačnih obrokov |
| 20. 03. 2021                                                                                               |                                                                                | 🗌 Zajtrk                             | C Kosilo     | U Večerja           | Dopust                     | U Nisem              | imel brezplačnih obrokov |
| 21.03.2021                                                                                                 |                                                                                | Zajtrk                               |              | U Večerja           | Dopust                     | Nisem                | imel brezplačnih obrokov |
| 22. 03. 2021                                                                                               |                                                                                | 🗌 Zajtrk                             | U Kosilo     | 🗌 Večerja           | Dopust                     | Nisem                | imel brezplačnih obrokov |
| 23. 03. 2021                                                                                               |                                                                                | 🗌 Zajtrk                             | U Kosilo     | U Večerja           | Dopust                     | Nisem                | imel brezplačnih obrokov |
| 24. 03. 2021                                                                                               |                                                                                | 🗌 Zajtrk                             |              | U Večerja           | Dopust                     | U Nisem              | imel brezplačnih obrokov |
| 25. 03. 2021                                                                                               |                                                                                | 🗌 Zajtrk                             | U Kosilo     | 🗌 Večerja           | Dopust                     | Nisem                | imel brezplačnih obrokov |
| 26.03.2021                                                                                                 |                                                                                | 🗌 Zajtrk                             | 🗌 Kosilo     | 🗌 Večerja           | Dopust                     | Nisem                | imel brezplačnih obrokov |
| Informativn                                                                                                | ni izračun dnevnic                                                             |                                      |              |                     |                            |                      |                          |
|                                                                                                    |                                                                                |                                      |              |                     |                            |                      |                          |
| Država                                                                                                    | Тір                                                                            |                                      | De           | elež                | Znesek                     | Število              |                          |
| Belgija                                                                                                    | <b>Tip</b><br>Dnevnica v tujini                                                |                                      | De<br>100,0  | elež<br>0 %         | <b>Znesek</b><br>63,00 EUR | Število<br>10        |                          |
| Država<br>Belgija<br>Znesek dnev                                                                           | Tip<br>Dnevnica v tujini<br>nice Mer                                           | njalni tečaj                         | 100,0        | elež<br>0 %         | <b>Znesek</b><br>63,00 EUR | Število<br>10        |                          |
| Država<br>Belgija<br>Znesek dnev<br>63,00 EUR                                                              | Tip<br>Dnevnica v tujini<br>nice Mer                                           | njalni tečaj<br>/                    | 100,0        | elež<br>0 %         | <b>Znesek</b><br>63,00 EUR | Število<br>10        |                          |
| Država<br>Belgija<br>Znesek dnev<br>63,00 EUR<br>Skupaj dnevn<br>630,00 EUR                                | Tip<br>Dnevnica v tujini<br>nice Men<br>nic                                    | njalni tečaj<br>/                    | 100,0        | elež                | <b>Znesek</b><br>63,00 EUR | Število<br>10        |                          |
| Država<br>Belgija<br>Znesek dnev<br>63,00 EUR<br>Skupaj dnevn<br>630,00 EUR<br>Informativn                 | Tip<br>Dnevnica v tujini<br>nice Men<br>nic                                    | n <b>jalni tečaj</b><br>/            | 100,0        | e <b>lež</b><br>0 % | <b>Znesek</b><br>63,00 EUR | <b>Število</b><br>10 |                          |
| Država<br>Belgija<br>Znesek dnev<br>63,00 EUR<br>Skupaj dnevn<br>630,00 EUR<br>Informativn<br>Skupaj kilom | Tip<br>Dnevnica v tujini<br>nice Men<br>nic<br>ni izračun kilometrin<br>etrina | njalni tečaj<br>/<br>ie<br>Znesek ki | Do<br>100,0  | e <b>lež</b><br>0 % | <b>Znesek</b><br>63,00 EUR | Stevilo<br>10        |                          |

Obvezno moramo izpolniti tudi Poročilo o službeni poti, sicer obračuna ni mogoče oddati.

| joročilo o službeni poti |  |  |
|--------------------------|--|--|
|                          |  |  |
|                          |  |  |
|                          |  |  |

Nato izpolnimo razdelek »Stroški«. Nekaj se nam jih že pokaže glede na predizpolnjene podatke.

| Stroški                  |      |              |                  |                  |            |
|--------------------------|------|--------------|------------------|------------------|------------|
| 1. Kilometrina (obvezno) |      | Opis stroška | Znesek (obvezno) | Valuta (obvezno) |            |
| Kilometrina tujina       | х т. |              | 121,79           | EUR × *          | 🛢 Odstrani |
| 2. Strošek (obvezno)     |      | Opis stroška | Znesek (obvezno) | Valuta (obvezno) |            |
| Dnevnica tuja            | × *  |              |                  | EUR × *          | 🗑 Odstrani |
| 3. Strošek (obvezno)     |      | Opis stroška | Znesek (obvezno) | Valuta (obvezno) |            |
| Cestnine in parkimine    | × *  |              |                  | EUR × *          | 🗑 Odstrani |

Izberemo stroške iz izpustnega seznama:

- kilometrina domača/tuja (po Sloveniji/v tujini) se izračuna samodejno na podlagi prej vnesenih podatkov (število kilometrov),
- dnevnica domača/tuja (potovanje po Sloveniji/v tujini) znesek se izračuna na podlagi datuma in ur prihoda oziroma odhoda, ki smo jih vpisali v obračun,

- **cestnine in parkirnine** vnesemo znesek računov cestnine (preverimo datume računov), dokazila dodamo med priloge k potnemu nalogu (jpg, pdf...).
- drugi stroški sem sodijo vsi drugi stroški, ki jih ni na seznamu; vnesemo znesek (preverimo datume) in dokazila dodamo med priloge k potnemu nalogu (jpg, pdf).

Če kateri **od stroškov ni bil izveden** (npr. napovedana parkirnina), ga lahko odstranimo z gumbom » $\overline{\mathbb{M}}$  Odstrani«, ki se nahaja v vsaki vrstici posameznega stroška.

Obkljukajte **»Izjavo«** ter dodajte dokumente v **»Priponke«** (račune in ostale dokumente v pdf, jpg ...). Obračun oddate s klikom na gumb **»Zaključi nalogo«**. Če je obračun ustrezno izpolnjen, bo posredovan v nadaljnjo obdelavo, v nasprotnem primeru pa se na vrhu izpiše opozorilo:

```
Vneseni podatki so nepopolni ali napačni, zato niso bili shranjeni.
Prosimo, da preverite vnesene podatke in jih dopolnite.
```

Vsi napačni ali pomanjkljivi vnosi so obkroženi z rdečo, pojavi se napis »Podatek je obvezen«.

## 7 Priprava obračuna

Ko je oddano poročilo o izvedeni službeni poti samo še preverimo, po potrebi dopolnimo in potrdimo podatke obračuna službene poti. Postopek potrditve podatkov obračuna je prikazana na naslednji povezavi <u>https://procesi.uni-lj.si/videos/obr-pn/2\_priprava\_obracuna.mp4</u>

## 8 Potrditev obračuna potnega naloga – za potrjevalce

Pri obračun potnega naloga se ponovno potrdijo sredstva (<u>https://procesi.uni-lj.si/videos/obr-pn/3\_potrditev\_sredstev.mp4</u>) ter pregleda in potrdi izplačilo (<u>https://procesi.uni-lj.si/videos/obr-pn/4\_pregled\_sredstev.mp4</u>; <u>https://procesi.uni-lj.si/videos/obr-pn/5\_potrditev\_izplacila.mp4</u>)</u>.

## 9 V primeru, če službena pot ni bila opravljena

Če najavljene službene poti zaradi kakršnihkoli razlogov nismo izvedli, pri zaključevanju potnega naloga v razdelku »**Podatki obračuna**« označimo opcijo »**Pot ni bila opravljena**« ter v polju »**Poročilo o službeni poti**« navedemo razlog odpovedi.

| Podatki obračuna<br>Trajanje poti  |         |
|------------------------------------|---------|
| Pot ni bila opravljena             |         |
| Poročilo o službeni poti           |         |
| Odpovedano zaradi slabega vremena. | <br>له. |
| Podatek je obvezen.                |         |

V razdelku »Stroški« odstranimo vse predvidene stroške, ki zaradi odpovedi poti niso nastali.

| 1. Kilometrina (obvezno)                                                  | Opis stroška                                 | Znesek (obvezno)                                   | Valuta (obvezno)    | )dstrani strošek |
|---------------------------------------------------------------------------|----------------------------------------------|----------------------------------------------------|---------------------|------------------|
| – Izberite –                                                              | r                                            | 18,00                                              | EUR × *             | 鏱 Odstrani       |
| Podatek je obvezen.                                                       |                                              |                                                    |                     |                  |
|                                                                           |                                              |                                                    |                     |                  |
| Pot ni bila opravljena                                                    |                                              |                                                    |                     |                  |
| Poročilo o službeni poti                                                  |                                              |                                                    |                     |                  |
|                                                                           |                                              |                                                    |                     |                  |
| Odnovedano zaradi slahega vremena                                         |                                              |                                                    |                     |                  |
| Odpovedano zaradi slabega vremena.                                        | Ali ste prepričani, da                       | a želite odstraniti                                |                     |                  |
| Odpovedano zaradi slabega vremena.                                        | Ali ste prepričani, da<br>strošek?           | a želite odstraniti                                |                     |                  |
| Odpovedano zaradi slabega vremena.                                        | Ali ste prepričani, da<br>strošek?           | a želite odstraniti                                |                     |                  |
| Odpovedano zaradi slabega vremena. Stroški                                | Ali ste prepričani, da<br>strošek?           | a želite odstraniti                                | _                   |                  |
| Odpovedano zaradi slabega vremena.<br>Stroški<br>1. Kilometrina (obvezno) | Ali ste prepričani, da<br>strošek?<br>Opi Pr | a želite odstraniti<br>rekliči Potrdi (k (obvezno) | Valuta (obvezno) Od | strani strošek   |

V razdelku »Izjava« obkljukamo, da so vsi vneseni podatki pravilni.

| lz | zjava                                                                                                    |
|----|----------------------------------------------------------------------------------------------------|
| C  | lzjavljam, da so vsi podatki pravilni in da zahtevanega zneska nisem in ne bom prejel(a) iz drugega vira. |

**Pomembno.** Za skrbnike sredstev, ki spremljajo rezervacije sredstev po PPS elementih ali stroškovnih mestih, je v primeru odpovedi službene poti, pri kateri so bili načrtovani stroški, pomembno, da ta sredstva rezervacij **ročno prekličejo. Preklic javimo v FRS**.

| Podatki obračuna<br>Pot ni bila opravljena.                    |                                                                                                    |                        |     |  |  |  |  |
|----------------------------------------------------------------|----------------------------------------------------------------------------------------------------|------------------------|-----|--|--|--|--|
| Poročilo o službeni poti<br>Odpovedano zaradi slabega vremena. |                                                                                                    |                        |     |  |  |  |  |
| Če obračun nima stroškov                                       | Če obračun nima stroškov, je potrebno ročno preklicati rezervacije sredstev v računovodskem sistemu. |                        |     |  |  |  |  |
| Stroški<br>Za preračun valut se upoštev                        | a tečajnica Banke Slovenije na zadnji dan potovan                                                    | ja. 🖩 Ponovni preračun |     |  |  |  |  |
| Dodaj strošek                                                  |                                                                                                    |                        |     |  |  |  |  |
| Stroški skupaj:                                                | Akontacija:                                                                                          | Za izplačilo:          |     |  |  |  |  |
| 0                                                              | EUR -0,00                                                                                            | EUR 0,00               | EUR |  |  |  |  |

Obračun oddate s klikom na gumb »Zaključi nalogo«.